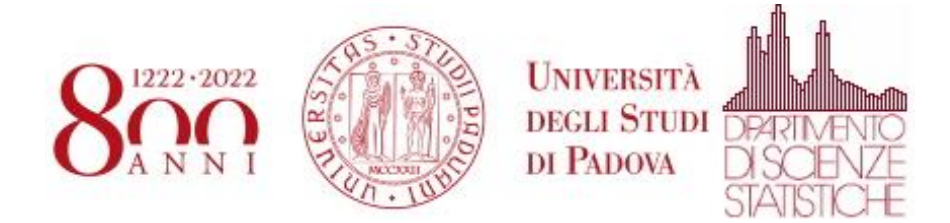

## Utilizzo di zoom con autenticazione Unipd

Eseguire l'applicazione Zoom. Nella schermata in cui chiede l'autenticazione selezionare "Sign In with SSO"

| Zoom Cloud Meetings |         |    |   |                       |
|---------------------|---------|----|---|-----------------------|
| Sign In             |         | 0  | ٩ | Sign In with SSO      |
| Enter your password | Forgot? | or | G | Sign In with Google   |
| C Keep me signed in | Sign In |    | f | Sign In with Facebook |
|                     |         |    |   |                       |
| < Back              |         |    |   | Sign Up Free          |

Scrivere "unipd" come Company Domain e poi selezionare "Continue"

| Zoom Cloud Meet | ings                             | _        | × |
|-----------------|----------------------------------|----------|---|
|                 | Sign In with SSO                 |          |   |
|                 | unipd                            | .zoom.us |   |
|                 | I do not know the company domain | Continue |   |
| < Back          |                                  |          |   |

Si aprirà una finestra del browser che presenterà la pagina di autenticazione dell'Università degli Studi di Padova. Inserire le credenziali e selezionare "Accedi"

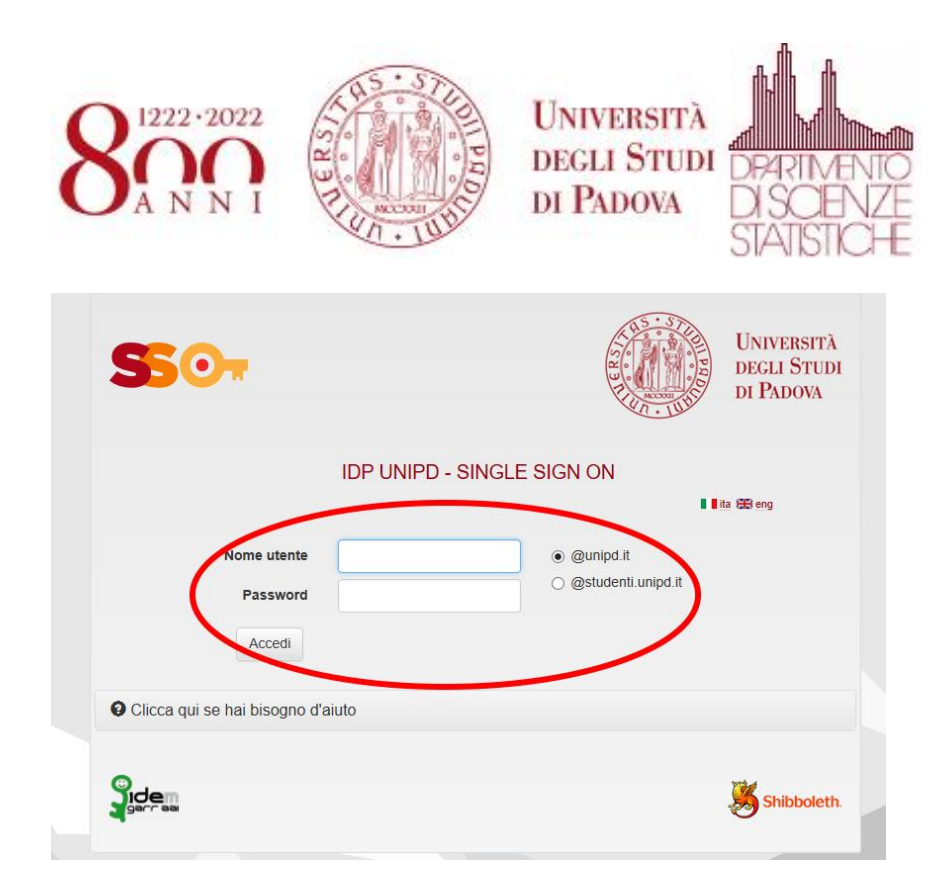

Apparirà la schermata seguente. Zoom si dovrebbe aprire in automatico. Se Zoom non si apre selezionare "Launch Zoom"

|             | Sign              | in with SSO         |                     |        |  |
|-------------|-------------------|---------------------|---------------------|--------|--|
| Zoom should | launch in a few s | econds. If not, ple | ease click button t | pelow. |  |
|             |                   |                     | _                   |        |  |
|             | Lau               | unch Zoom           |                     |        |  |
|             |                   |                     |                     |        |  |

Quella seguente è la schermata home di Zoom dopo che si è eseguita l'autenticazione.

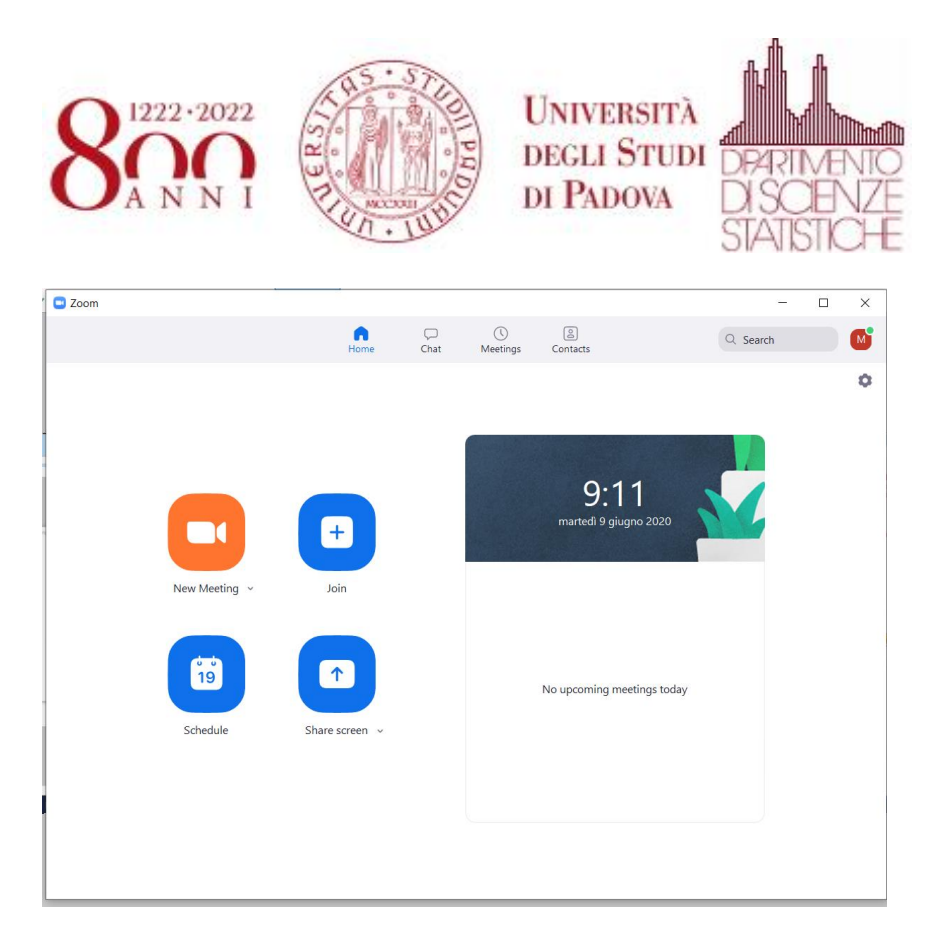

Da questa schermata è possibile controllare l'account con cui si è autenticati su Zoom ed eventualmente effettuare il "Sign Out" per autenticarsi correttamente.

Cliccare in alto a destra vicino all'icona del nome (fig. 1)

Si apre un menù a tendina dove viene visualizzato l'account con cui ci si è autenticati (fig. 2)

Se necessario effettuare il "Sign Out" (fig. 3) e ripetere l'autenticazione dall'inizio.

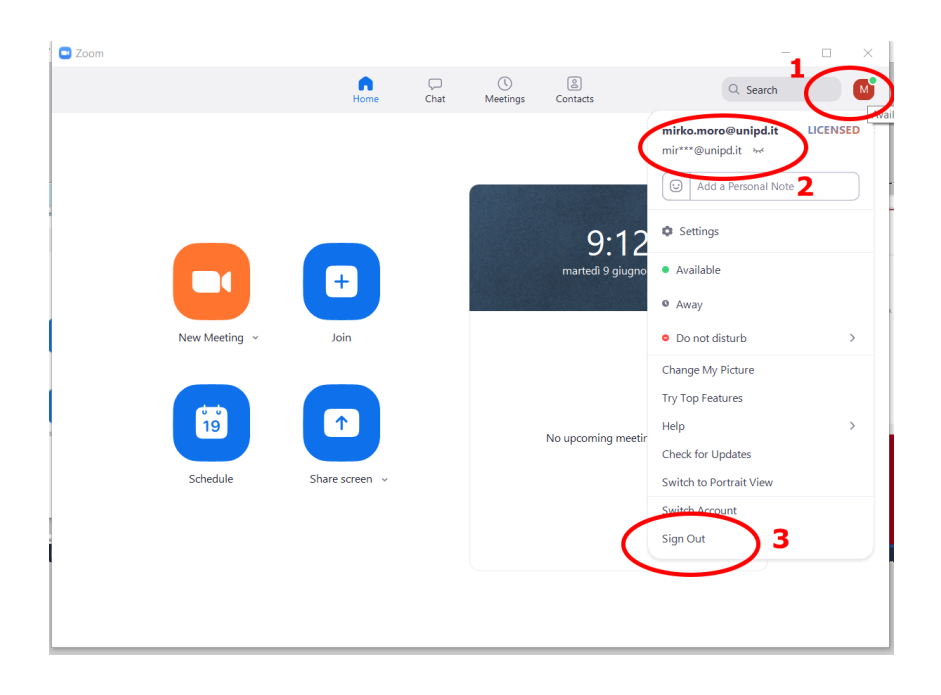